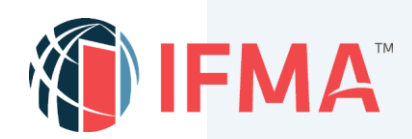

# UNDERSTANDING THE TRAINING DASHBOARD

Your FMP course will be accessible from your Training Dashboard on FM.Training. The Training Dashboard consist of several tabs: Current, Completed, Submissions, Credentials and Essentials. Let us learn about each Training Dashboard component.

| = 🤻    | IFMA <sup>®</sup> fr  | n.training                       |                                                                                 |                                 |               | e w 1 |
|--------|-----------------------|----------------------------------|---------------------------------------------------------------------------------|---------------------------------|---------------|-------|
| * ·    | Training Dashbo       | bard                             |                                                                                 |                                 |               | ٥     |
| Q<br>B | Current               | Completed                        | Submissions                                                                     | Credentials                     | Essentials    |       |
| 2      | Search Learning Items | Q                                |                                                                                 | 14 1                            | earch Catalog | 9     |
| 3      | 4 Learning Items      | MA's Project Management<br>burse | ()<br>()<br>()<br>()<br>()<br>()<br>()<br>()<br>()<br>()<br>()<br>()<br>()<br>( | en From<br>120 until<br>20/2021 | tations       |       |
|        |                       |                                  | B Laur                                                                          | <del>ch •</del> F               | eatured News  | ٥     |

#### **Training Dashboard Components:**

- 1. **Current tab:** This area contains Not Started or In Progress courses. Once you are enrolled, this is the area where you can launch or resume your FMP.
- 2. Completed tab:
  - Contains all courses you have completed.
  - Download your certificate of completion
  - View the course if you need to get to course information.
  - If a course expires without completing, it will be located here.
- 3. Submissions tab: This area contains all your test scores for the FMP course.
- 4. **Credentials tab:** This is where you can keep track of the progress of the required courses for the FMP, including when to submit your application.
- 5. **Essentials tab:** You will not use this tab as you pursue the FMP course.

|                                                |                                                                                                    |                                                                                                    | \$ |
|------------------------------------------------|----------------------------------------------------------------------------------------------------|----------------------------------------------------------------------------------------------------|----|
| Join our<br>NEW Enga<br>communiti<br>IFMA cred | ee community.                                                                                                    | in a supportive 8 days ago                                                                                                    |    |
|                                                | JAL Need a boost to finish a                                                                                           | In FMP module? 5 months ago                                                                                                    |    |
| Enhancer                                       | Memo: Continuous Enh                                                                                                   | ancements 6 months ago                                                                                                    |    |
|                                                | Last                                                                                                    |                                                                                                    |    |
|                                                |                                                                                                    |                                                                                                    |    |
| <b>Vessag</b><br>Latest r                      | es<br>eceived                                                                                                    |                                                                                                    | ۵  |
| Message<br>Latest n<br>&                       | es<br>eceived<br>Ims@ifma.org<br>4 days ago                                                                            | Course Import Results                                                                                                    | ۵  |
| Messag<br>Latest n<br>န<br>န                   | eceived<br>Ims@ifma.org<br><i>4 days ago</i><br>training@ifma.org<br><i>5 days ago</i>                                 | Course Import Results<br>Congratulations you have<br>completed your course!                                                                                       | \$ |
| Messag<br>Latest n<br>A<br>A<br>A              | eceived<br>Ims@ifma.org<br>4 days ago<br>training@ifma.org<br>5 days ago<br>Ims@ifma.org<br>5 days ago                 | Course Import Results<br>Congratulations you have<br>completed your coursel<br>FM.Training: You have been<br>enrolled in a course (2                              | \$ |
| Aessag<br>Latest m<br>&<br>&<br>&              | es<br>eceived<br>Ims@ifma.org<br>4 days ago<br>training@ifma.org<br>5 days ago<br>Ims@ifma.org<br>5 days ago<br>Last U | Course Import Results<br>Congratulations you have<br>completed your coursel<br>FM.Training: You have been<br>enrolled in a course (2<br>Jpdated: 03/22/2022 05:15 | \$ |

- 6. Featured News: Important alerts or events from IFMA.
- 7. **Messages:** Any messages that the system sends out to your email address, will also place them in the messages widget. (not seen in above picture)

#### Now you are ready to begin your FMP course!

## **CONTACT INFORMATION**

### ► ► **fm.training**

Contact customer support if you need any assistance.

Corporateconnections@ifma.org

Phone: +1-800-963-6900 or +1-713-623-4362

7:15 a.m. – 5:45 p.m. CT (US)